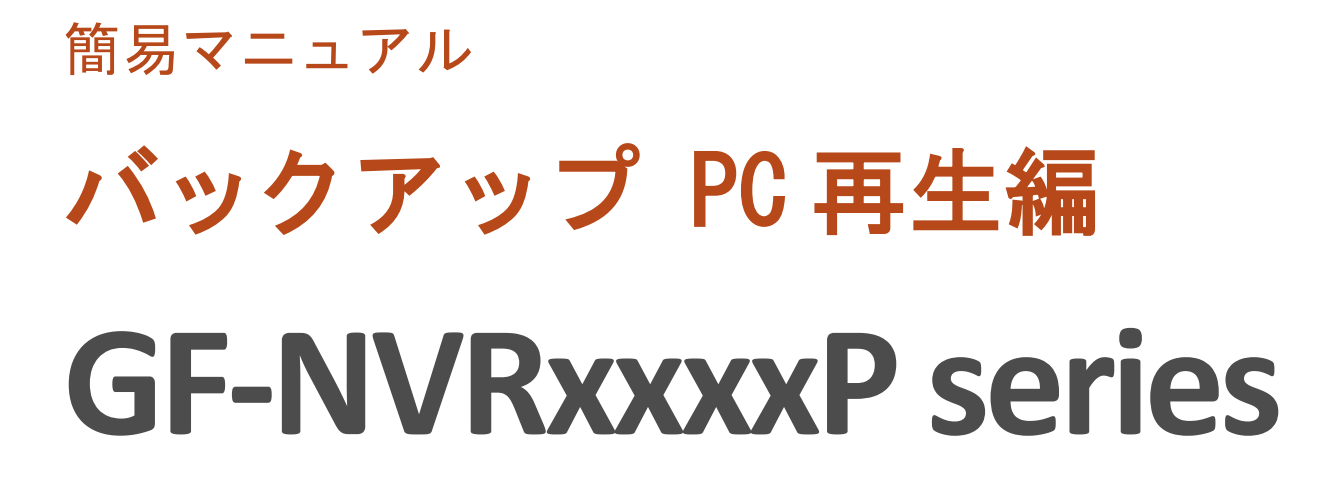

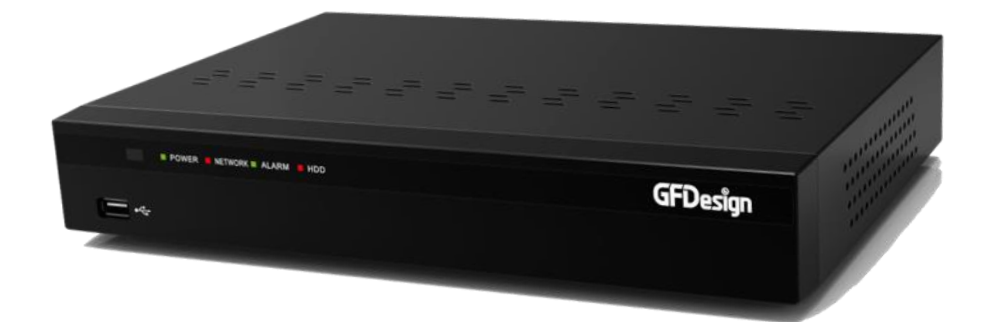

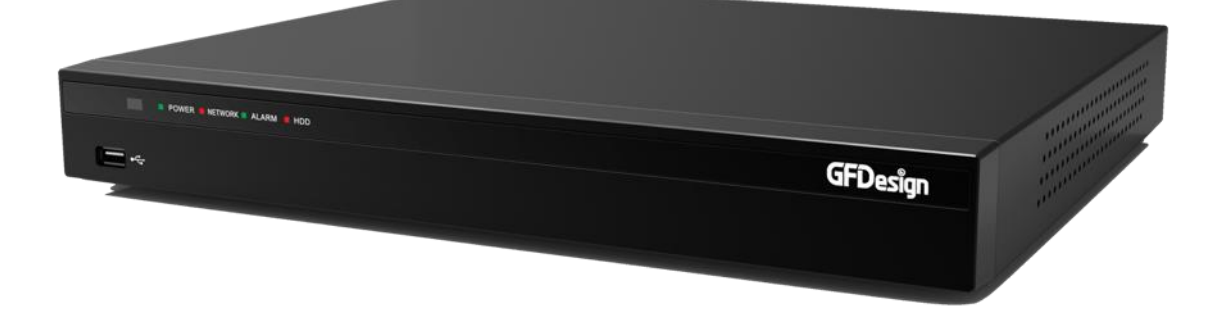

※レコーダーから RMS 形式で録画データを USB にバックアップした場合の再生方法です。

- ①バックアップした USB を PC に接続し、フォルダを開いて ください。
- ②BackupPlayer.exe をダブルクリックで開いてください。

|                                                                                                    | <u>〜</u> りムーバブル ディスク(E:)                                                                                                    |                                                                           |                                                     |                                          |                            |           | × |
|----------------------------------------------------------------------------------------------------|----------------------------------------------------------------------------------------------------|---------------------------------------------------------------------------|-----------------------------------------------------|------------------------------------------|----------------------------|-----------|---|
| 登理・共有・新しいフォルダー     運動日井     運動日井     運動日井     型目     型1/2                 かお知じた入り             ④ 20191127156005.20191127152605.01             ④ 20191127152005.20191127152605.01             ④ 2019/11/27152.05             ②19/11/27152.05             ②19/11/27152.05             ⑦ プリリー-ション             1.445 KB                   かけのアレート                  ⑦ プリロート                  ⑦ プリアレート                  ⑦ プリアート                ⑦ プリアート                ⑦ プリアート                ⑦ プリアート                ⑦ プリアート                ⑦ プリアート                ⑦ プリアート                ⑦ プリアート                ⑦ プリアー                ① アノリアー               ⑦ プリアー                ⑦ プリアー                ① アノリアー                ① アノリアー                ① アノリアー                ⑦ ア                ⑦ ア                ① ア                ① ア                ⑦ ア                ⑦ ア                ⑦ ア                ⑦ ア                ⑦ ア                ⑦ ア                 ⑦ ア | I)/21-9- ·                                                                                                    | ▼リムーバブル ディスク(E:) ▼                                                        |                                                     |                                          |                            | 🝷 🔯 リムーバブ | 2 |
| ◆市切に入り     名前 ▲     更新日時     推捕     サイズ       ④ Orestive Cloud Files<br>▲ OreDrive<br>▲ かかつレード<br>■ ダウンロード<br>■ オクシワロード<br>■ BackupPlayer #xe     2019/11/27 15265 01<br>2019/11/27 1526     2019/11/27 1526<br>77/リト フォリジー<br>2019/11/27 1526     ファイル フォリジー<br>アプリケーション     1,445 KB       ● オブジリ<br>■ フレビューラー<br>▲ ロークル デイスク (C)<br>■ JULープブル ディスク (C)<br>■ 2019/11/27 150005 201911     マークレーディスク (C)<br>■ 2019/11/27 150005 201911     マークレーディスク (C)<br>■ 2019/11/27 150005 201911     マークレーディスク (C)<br>■ 2019/11/27 150005 201911                                                                                                    | 整理 ▼ 共有 ▼ 新しいフォ                                                                                                    | <b>オル</b> ダー                                                              |                                                     |                                          |                            | III 🕶 🔳 😨 | , |
| <ul> <li>③ Creative Cloud Files</li> <li>▲ 20191127150005.20191127152605.01</li> <li>2019/11/27 1528</li> <li>プァイル・フォルダー</li> <li>③ おびシロード</li> <li>● オブジリ</li> <li>● オブジリ</li> <li>● オブジリ</li> <li>● コンピューター</li> <li>▲ ローカル ディスク (C)</li> <li>● 2019127150005.201911</li> <li>● 2019127150005.201911</li> <li>● ネットワーク</li> </ul>                                                                                                    | 🚖 お気に入り                                                                                                    | 名前 →                                                                      | 更新日時                                                | 種類                                       | サイズ                        |           |   |
|                                                                                                    | <ul> <li>☆ お死し入り</li> <li>※) Creative Cloud Files</li> <li>▲ OneDrive</li> <li>※ ガウンロード</li> <li>※ オウンレット</li> <li>※ オクンレック</li> <li>※) タイブラリ</li> <li>※) シレビューター</li> <li>(※) コンビューター</li> <li>(※) コンビューター</li> <li>(※) コンビューター</li> <li>(※) ローカル ディスク (0.)</li> <li>(※) リムーガンガ ディスク (2.)</li> <li>※) 20191127150005_201911</li> <li>(※) ネットワーク</li> </ul> | <u>そ前</u><br>2019 11 27 150005,2019 11 27 152605_01<br>画 BackupPlayer exe | <b>更新日時</b><br>2019/11/27 15:26<br>2019/11/27 15:26 | 接通<br>ファイル フォルダー<br>アブリターション<br>アブリターション | <u>  サイズ  </u><br>1,445 КВ |           |   |

③画面左上にある「フォルダを開く」を選択してください。

| - Backup Player 14.0.199 (199)<br>フォイル 表示 シール ヘルプ | <u>×</u> |
|---------------------------------------------------|----------|
|                                                   |          |
|                                                   |          |
|                                                   |          |
|                                                   |          |
|                                                   |          |
|                                                   |          |
|                                                   |          |
|                                                   |          |
|                                                   |          |
|                                                   |          |
|                                                   |          |
|                                                   |          |
|                                                   |          |
|                                                   |          |
|                                                   |          |
|                                                   |          |
|                                                   |          |
|                                                   |          |
|                                                   |          |
|                                                   |          |
|                                                   |          |
|                                                   |          |
|                                                   |          |
|                                                   |          |
|                                                   |          |
|                                                   |          |
|                                                   |          |
|                                                   |          |
|                                                   |          |

④バックアップしたファイルを選択してください。

| m Backup Player 3.8.8 198 (198)<br>ファイル 英元 フール スルフ |                                                                      |                                                                                                    |                              |    |     |    |    |
|----------------------------------------------------|----------------------------------------------------------------------|----------------------------------------------------------------------------------------------------|------------------------------|----|-----|----|----|
|                                                    |                                                                      |                                                                                                    |                              |    |     |    |    |
|                                                    |                                                                      |                                                                                                    |                              |    |     |    |    |
|                                                    | 2784<br>10 2<br>10 2<br>10 2<br>10 2<br>10 2<br>10 2<br>10 2<br>10 2 | -の参照<br>(スクトック<br>章 ネットワーク<br>章 ネイブジリ<br>章 売田 香<br>章 エンピューター                                                                      |                              | ×  |     |    |    |
|                                                    |                                                                      | =<br>=<br>= −→bi ∓√20 (c)<br>=<br>=<br>y <sub>1</sub> − √(7 + <sup>2</sup> √20)<br>=<br>=<br>=<br>=<br>=<br>=<br>=<br>=<br>=<br>= | E)<br>_20191127162866_01<br> | 1  |     |    |    |
|                                                    |                                                                      |                                                                                                    |                              |    |     |    |    |
| *                                                  | 44 4 41                                                              | II IÞ Þ                                                                                                    |                              |    | Ali |    |    |
| 10 L 10                                            | 15 20                                                                | 25                                                                                                    | 39 35                        | 40 | 48  | 50 | 56 |

⑤バックアップした全てのチャンネルの録画映像が再生され ます。

| Backup Player 1.8.8.199 (199)                 | KOL               |
|-----------------------------------------------|-------------------|
|                                               |                   |
| 2019/01/27 15 00 00                           |                   |
|                                               |                   |
|                                               |                   |
|                                               |                   |
| × [2019.11.27 15.00.02 - 2019.11.27 15.26.07] |                   |
| 0 5 10 15 20 25                               | 39 25 40 45 50 55 |

⑥チャンネルを単体で再生したい場合は「ファイルを開く」 を選択してください。

| Backup Player 1.0.0.199 (199) |        |    |       |      |      |    |
|-------------------------------|--------|----|-------|------|------|----|
|                               |        | 0  |       |      |      |    |
| 77f1/48K                      |        |    |       |      |      |    |
|                               |        |    |       |      |      |    |
|                               |        |    |       |      |      |    |
|                               |        |    |       |      |      |    |
|                               |        |    |       |      |      |    |
|                               |        |    |       |      |      |    |
|                               |        |    |       |      |      |    |
|                               |        |    |       |      |      |    |
|                               |        |    |       |      |      |    |
|                               |        |    |       |      |      |    |
|                               |        |    |       |      |      |    |
|                               |        |    |       |      |      |    |
|                               |        |    |       |      |      |    |
|                               |        |    |       |      |      |    |
|                               |        |    |       |      |      |    |
|                               |        |    |       |      |      |    |
|                               |        |    |       |      |      |    |
|                               |        |    |       |      |      |    |
|                               |        |    |       |      |      |    |
|                               |        |    |       |      |      |    |
|                               |        |    |       |      |      |    |
|                               |        |    |       |      |      |    |
|                               |        |    |       |      |      |    |
|                               |        |    |       |      |      |    |
|                               |        |    |       |      |      |    |
| Î                             | •• • • |    |       |      |      |    |
| 0 S 10                        | 15 20  | 25 | 30 35 | 40 4 | 5 50 | 55 |
|                               |        |    |       |      |      |    |

⑦チャンネルを選択するとバックアップした録画映像が再生 されます。

| Backup Player 1.0.0.199 | (199)                                     |                    |                  |          |            |                    |            |    |    |
|-------------------------|-------------------------------------------|--------------------|------------------|----------|------------|--------------------|------------|----|----|
| 29470 SOL 240 (007      |                                           |                    |                  |          |            |                    | ×          | d  |    |
|                         | - ・リムーバブル ディ2カ(F)・                        | 20191127150005 201 | 91127152605.01   |          | - 73       | 20101127150005 201 | 0110715    |    |    |
|                         | 120 1 10 10 10 10 10 10 10 10 10 10 10 10 |                    |                  |          | • • •      | 2013112/100000_201 | arrento. 🛃 |    |    |
| 壁理 ▼ 新しいフォルダー           |                                           |                    |                  |          |            |                    | - 🔟 🔞      |    |    |
| ☆ お気に入り -               | 名前 △                                      |                    | 更新日時             | 種類       | サイズ        |                    |            |    |    |
| Oreative Cloud Files    | Ch01_CH 01rms                             |                    | 2019/11/27 15:30 | RMS ファイル | 74,992 KB  |                    |            |    |    |
| る One Unive<br>ほ ダウンロード | Ch03_CH 03rms                             |                    | 2019/11/27 15:30 | RMS ファイル | 278,864 KB |                    |            |    |    |
| ■ デスクトップ                |                                           |                    |                  |          |            |                    |            |    |    |
| 120 最近表示した場所            |                                           |                    |                  |          |            |                    |            |    |    |
| 🧊 <del>5</del> 4,750    |                                           |                    |                  |          |            |                    |            |    |    |
| 1 7 No - b-             |                                           |                    |                  |          |            |                    |            |    |    |
| 🌉 ローカル ディスク (C)         |                                           |                    |                  |          |            |                    |            |    |    |
| リムーバブル ディスク (E          |                                           |                    |                  |          |            |                    |            |    |    |
| 😘 ネットワーク                |                                           |                    |                  |          |            |                    |            |    |    |
| <b>T</b> 1000 C         |                                           |                    |                  |          |            |                    |            |    |    |
|                         |                                           |                    |                  |          |            |                    |            |    |    |
|                         |                                           |                    |                  |          |            |                    |            |    |    |
|                         |                                           |                    |                  |          |            |                    |            |    |    |
| 774                     | ULSE(N): Ch01_CH 01_m                     | ic .               |                  |          |            | rms(* rms)         | -          |    |    |
|                         | waters 1                                  | -                  |                  |          |            |                    |            |    |    |
|                         |                                           |                    |                  |          |            | 開<(0) ▼            | キャンセル      |    |    |
| 1                       |                                           |                    |                  |          |            |                    |            |    |    |
|                         |                                           |                    |                  |          |            |                    |            |    |    |
|                         |                                           |                    |                  |          |            |                    |            |    |    |
|                         |                                           |                    |                  |          |            |                    |            |    |    |
|                         |                                           |                    |                  |          |            |                    |            |    |    |
|                         |                                           |                    |                  |          |            |                    |            |    |    |
|                         |                                           |                    |                  |          |            |                    |            |    |    |
|                         |                                           |                    |                  |          |            |                    |            |    |    |
|                         |                                           |                    |                  |          |            |                    |            |    |    |
|                         |                                           |                    |                  |          |            |                    |            |    |    |
|                         |                                           |                    |                  |          |            |                    |            |    |    |
|                         |                                           |                    |                  |          |            |                    |            |    |    |
| *                       |                                           | •                  |                  | • • •    | ► 1X 🐥     | • —                | Ali        |    |    |
|                         |                                           |                    |                  |          | _,,        |                    |            |    |    |
| 0 5                     | 10                                        | 15                 | 20 21            | ; ;      | 0 35       | 40                 | 45         | 50 | 55 |